MONTH: DS YEAR: (22

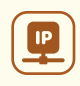

# USER MANUAL Machine-to-Machine

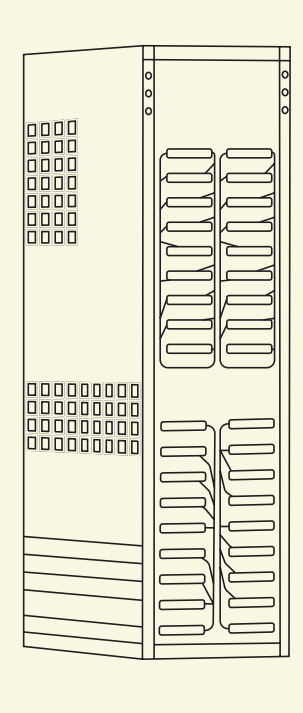

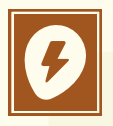

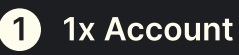

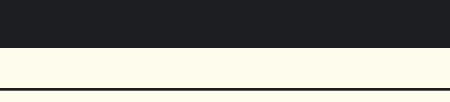

2 IP addresses

# 

#### Fig 1. Navigate to your application ID

All security implementations can be managed by yourself. This can be done from the dashboard. Login and navigate to the project that you want to secure. After opening your project, select applications and security. You can now either create a new application or modify an existing one.

# 

2

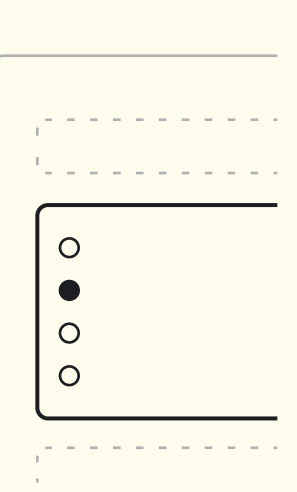

### Fig 2. Configure the application ID

An application ID can be configured two ways.

- 1. When creating a new application, select IP addresses inside the modal.
- When editing an existing application, navigate inside the application and select IP addresses from the selection.

## 3

### Fig 3. Setup IP addresses

The IP addresses need to be IPv4/IPv6 addresses or a subnet using CIDR notation. Here are some examples of these notations;

- 192.168.0.1
- 172.16.0.0/12
- 2001:db8::1
- 2001:db8::/64